المحاضرة الاولى

طلب منك تكوين جدول بالمعطيات الاتية 2×3×4 وايجاد دالة الجمع والمتوسط وتحديد الكسور العشرية ودالة الشرط If لكل من المبيدات والوقت ولحل هذا السؤال نتبع مايلي:

- 1- افتح نافذة الاكسل
- 2- حدد عدد الاعمدة وعدد الصفوف حسب المعطيات وفي هذا السؤال نلاحظ اننا نحتاج الى 11 عمود و10
   صفوف
  - 3- بعد تحديد الاعمدة والصفوف المختارة نذهب الى انماط الخلايا تظهر قائمة نختار منها اخراج

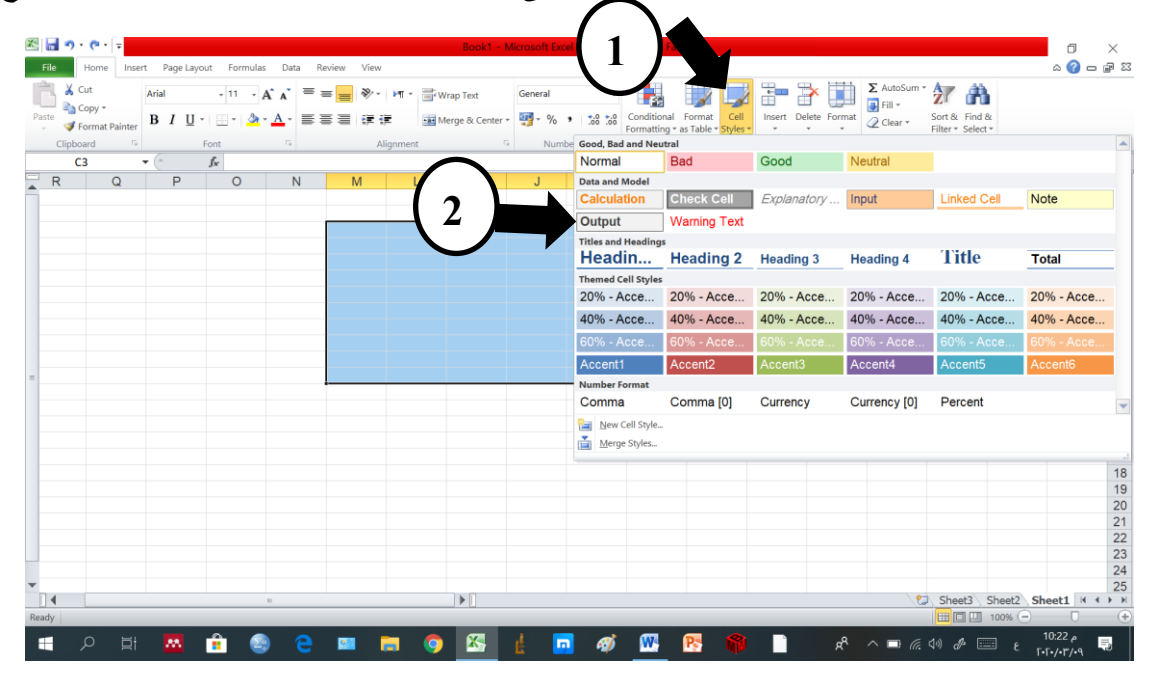

## سيتم تحديد خلايا الجدول بشكل واضح

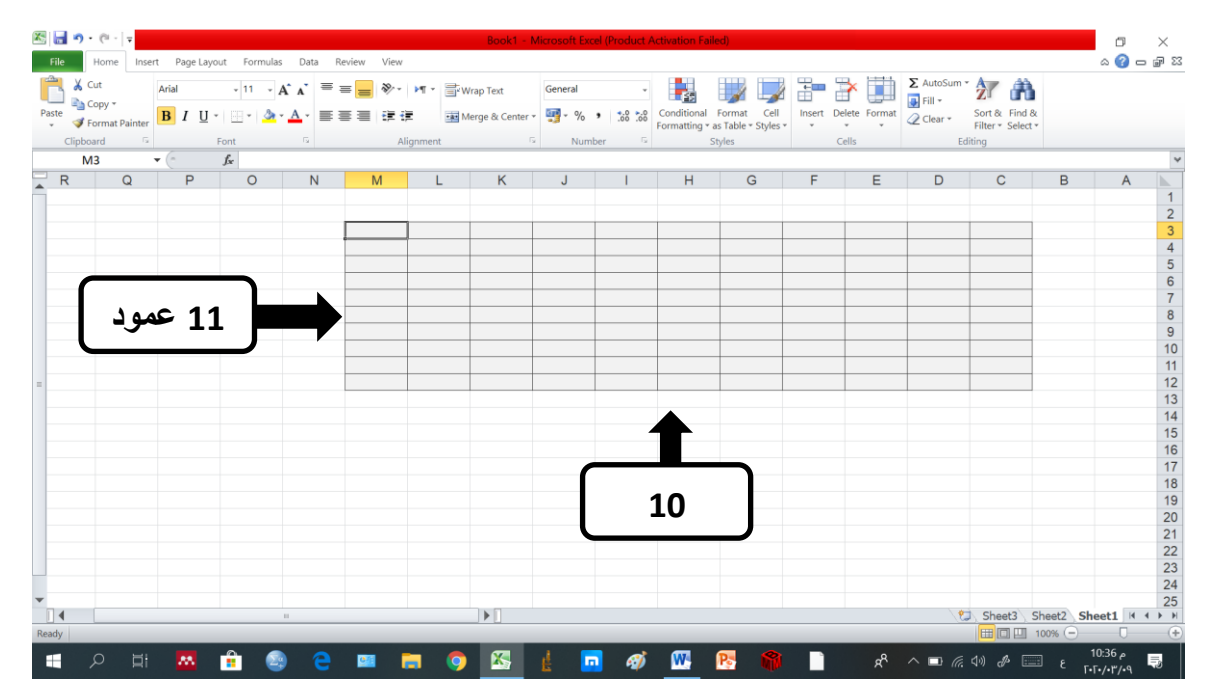

4- نقوم بترتيب الجدول حسب المعطيات وذلك بدمج بعض الخلايا مثلا في المعطيات لدينا اربع مبيدات مثلا وثلاث اوقات ومكررين لكل وقت فيكون ترتيب الجدول كالتالي

| ×<br>N | Cut<br>Copy * | Arial     | - 11      | · A A | = = =  | ≫·· ► • • | Wrap Text    | Gener        | al of a lat   | ·       |                   | Call   | وقت   | لكل | مکر رین           |   |   |
|--------|---------------|-----------|-----------|-------|--------|-----------|--------------|--------------|---------------|---------|-------------------|--------|-------|-----|-------------------|---|---|
| 4      | Format Pa     | inter B I | U *   🗠 * | A Y   |        | 15 15     | Merge & C    | Center • 📆 • | % <b>*</b> .c | Formatt | ting * as Table * | Styles |       |     |                   |   |   |
| .np    | D5            | • (=      | fx        |       |        | Alignmen  |              |              | Number        |         | Styles            |        | Cells |     | Editing           |   | _ |
|        | Q             | Р         | 0         | Ν     | М      | L         | К            | J            | 1             | Н       | G                 | F      | E     | D   | С                 | В | ( |
|        |               |           |           |       |        |           |              |              |               |         |                   |        |       |     |                   |   |   |
|        |               |           |           |       | Ifálla | Round All | دالة المتوسط | دالة الحمع   |               | 72      | 4                 | 8      | 2     | 4   | المبيدات          |   |   |
|        |               |           |           |       | 11     | Round -   |              | C+           | R2            | R1      | R2                | R1     | R2    | R1  |                   |   |   |
|        |               |           |           |       |        |           |              |              |               |         |                   |        |       |     | اكتارا            |   |   |
|        |               |           |           |       |        |           |              |              |               |         |                   |        |       |     | سوير              |   |   |
|        |               |           |           |       |        |           |              |              |               |         |                   |        |       |     | نوخوز             | - |   |
|        |               |           |           |       |        |           |              |              |               |         |                   |        |       |     | دسیس<br>دالة المد |   |   |
|        |               |           |           |       |        |           |              |              |               |         |                   |        |       |     | دالة المتعييط     |   |   |
|        |               |           |           |       |        |           |              |              |               |         |                   |        |       |     | Round Alla        |   |   |
|        |               |           |           |       |        |           |              |              |               |         |                   |        |       |     | دالة آ            |   |   |
|        |               |           |           |       |        |           |              |              |               |         |                   |        |       |     |                   |   | L |
|        |               |           |           |       |        |           |              |              |               |         |                   |        |       |     |                   |   |   |
|        |               |           |           |       |        |           |              |              |               |         |                   |        |       |     |                   |   |   |
|        |               |           |           |       |        |           |              |              |               |         |                   |        |       |     |                   |   |   |
|        |               |           |           |       |        |           |              |              |               |         |                   |        |       |     |                   |   |   |
|        |               |           |           |       |        |           |              |              |               |         |                   |        |       |     |                   |   |   |
|        |               |           |           |       |        |           |              |              |               |         |                   |        |       |     |                   |   |   |
|        |               |           |           |       |        |           |              |              |               |         |                   |        |       |     |                   |   |   |
|        |               |           |           |       |        |           |              |              |               |         |                   |        |       |     |                   |   | - |

| <b>X</b> | <b>n</b> • @ ·                                 | Ŧ           |                           |                                           |                    |           | Boo       | k1 - Microso          | oft Excel (Pro | oduct Activati        | on Failed)                        |                     |                  |                        |                                     |          | ٥                  | $\times$ |
|----------|------------------------------------------------|-------------|---------------------------|-------------------------------------------|--------------------|-----------|-----------|-----------------------|----------------|-----------------------|-----------------------------------|---------------------|------------------|------------------------|-------------------------------------|----------|--------------------|----------|
| File     | Home                                           | Insert Pa   | ge Layout 🛛 Fo            | ormulas Dat                               | a Review           | View      |           |                       |                |                       |                                   |                     |                  |                        |                                     |          | ے 🕜 ۵              | J 23     |
| Paste    | 👗 Cut<br>Page Copy *<br>😻 Format P<br>Tinboard | Arial<br>B  | + 11<br>U +   ⊡ +<br>Font | 1 - А́ А́<br>Э́ <u>А</u> ́ - <u>А</u> ́ - | = = <mark>-</mark> | ŵ• ⊭∎•    | Wrap Text | Gener<br>Center • 🌚 • | ral<br>% • 5   | Condi<br>60 .00 Forma | tional Format<br>tting * as Table | Cell Ir<br>Styles * | hisert Delete Fo | Σ Auto<br>Fill<br>Clev | Sourt & Find &<br>Filter * Select * |          |                    |          |
|          | D12                                            | <b>v</b> (= | fx                        |                                           |                    | Aighinen  |           |                       | Number         |                       | Jujies                            |                     | Cena             |                        | Luiding                             |          |                    | ~        |
|          | Q                                              | P           | 0                         | N                                         | M                  | L         | К         | J                     | 1              | н                     | G                                 | F                   | E                | D                      | С                                   | В        | Α                  |          |
| Â        |                                                |             |                           |                                           |                    |           |           |                       |                |                       |                                   |                     |                  |                        |                                     |          |                    | 1        |
| _        |                                                |             |                           |                                           | Teán.              | Bound ill | h h áti s | a                     |                | 72                    |                                   | 18                  | 2                | 4                      | المسالة                             |          |                    | 2        |
|          |                                                |             |                           |                                           | 11-404             | Round 49  |           |                       | R2             | R1                    | R2                                | R1                  | R2               | R1                     | العبيدات                            |          |                    | 4        |
|          |                                                |             |                           |                                           |                    |           |           |                       | 9              | 8                     | 7                                 | 9                   | 8                | 9                      | اكتارا                              |          |                    | 5        |
|          |                                                |             |                           |                                           |                    |           |           |                       | 4              | 5                     | 6                                 | 5                   | 4                | 5                      | سوير                                |          |                    | 6        |
|          |                                                |             |                           |                                           |                    |           |           |                       | 3              | 4                     | 5                                 | 3                   | 4                | 3                      | نوكوز                               |          |                    | 7        |
|          |                                                |             |                           |                                           |                    |           |           |                       | 1              | 0                     | 0                                 | 2                   | 1                | 0                      | دسيس                                |          |                    | 8        |
|          |                                                |             |                           |                                           |                    |           |           |                       |                |                       |                                   |                     |                  |                        | دالة الجمع                          |          |                    | 9        |
|          |                                                |             |                           |                                           |                    |           |           |                       |                |                       |                                   |                     |                  |                        | دالة المتوسط                        |          |                    | 10       |
|          |                                                |             |                           |                                           |                    |           |           |                       |                |                       |                                   |                     |                  |                        | دالة Round                          |          |                    | 11       |
|          |                                                |             |                           |                                           |                    |           |           |                       |                |                       |                                   |                     |                  |                        | دائة آ                              |          |                    | 12       |
|          |                                                |             |                           |                                           |                    |           |           |                       |                |                       |                                   |                     |                  |                        |                                     |          |                    | 13       |
|          |                                                |             |                           |                                           |                    |           |           |                       |                |                       |                                   |                     |                  |                        |                                     |          |                    | 14       |
| _        |                                                |             |                           |                                           |                    |           |           |                       |                |                       |                                   |                     |                  |                        |                                     |          |                    | 15       |
|          |                                                |             |                           |                                           |                    |           |           |                       |                |                       |                                   |                     |                  |                        |                                     |          |                    | 16       |
|          |                                                |             |                           |                                           |                    |           |           |                       |                |                       |                                   |                     |                  |                        |                                     |          |                    | 18       |
|          |                                                |             |                           |                                           |                    |           |           |                       |                |                       |                                   |                     |                  |                        |                                     |          |                    | 19       |
|          |                                                |             |                           |                                           |                    |           |           |                       |                |                       |                                   |                     |                  |                        |                                     |          |                    | 20       |
|          |                                                |             |                           |                                           |                    |           |           |                       |                |                       |                                   |                     |                  |                        |                                     |          |                    | 21       |
| •        |                                                |             |                           |                                           |                    |           |           |                       |                |                       |                                   |                     |                  |                        |                                     |          |                    | 22       |
|          |                                                |             |                           |                                           |                    |           |           |                       |                |                       |                                   |                     |                  |                        | Sheet3 S                            | neet2 Sh | eet1 H 4           | I F H    |
| Ready    |                                                |             | -                         |                                           |                    |           |           |                       |                |                       |                                   | -                   | Pe               | ople                   |                                     | .00% (-) | 1051               | +        |
|          | Q                                              |             | a 💼                       | _ 😂                                       | e 😐                | <b>i</b>  | 🧿 🖄       | <u>k</u>              | <u> </u>       | <i>4</i> 🕅 🕅          | P.                                |                     |                  | <sup>₽</sup> ^ =       | ) (?, ()) d <sup>a</sup> 🗔          |          | م ۵:51<br>۲۰/۰۳/۰۹ | Ę.       |

6- بعد ذلك نقوم بايجاد دالة الجمع للمبيدات ويتم ذلك بوضع علامة اليساوي داخل خلية الجمع للمبيد الاول لاعطاء ايعاز للحاسبة باننا نريد ناتج في هذا المكان ونقوم بكتابة الدالة الاتية (D5:15) sum = واضغط Enter ستقوم الحاسبة بتنفيذ الامر وحساب المجموع وتضعه مكان كتابة الدالة ونقوم بسحب دالة الجمع للمبيد الاول على باقي المايدات ولا داعي اعادة كتابة دالة الجمع لكل مبيد

|         | +a+ Merge & Center → | · % · 5 | €.0 ≯.0<br>00. 00. | Conditional<br>Formatting • | Format<br>as Table | Cell<br>Styles | Insert | Delete | Format | Fill 🔻 🦉 Clear 🕶 | Sort &<br>Filter • | Find &<br>Select |
|---------|----------------------|---------|--------------------|-----------------------------|--------------------|----------------|--------|--------|--------|------------------|--------------------|------------------|
| Alignme | nt 🕞                 | Number  | Es.                |                             | Styles             |                |        | Cells  |        | E                | diting             |                  |

| М       | L          | K            | J          |     | Н  | G  | F  | E  | D  | С            |
|---------|------------|--------------|------------|-----|----|----|----|----|----|--------------|
|         |            |              |            |     |    |    |    |    |    |              |
|         |            |              |            |     |    |    |    |    |    |              |
| TEÄUN   | Pound atty | huniall alls | والقلامة   | 7   | 2  | 4  | 8  | 2  | 4  | Cilmati      |
| 11 -414 | Kouliu 🤤   | 2007 1000    | درجه ريجيح | R2  | R1 | R2 | R1 | R2 | R1 | العبيدات     |
|         |            |              | =SUM(D5:   | :15 | 8  | 7  | 9  | 8  | 9  | اكتارا       |
|         |            |              |            | 4   | 5  | 6  | 5  | 4  | 5  | سوپر         |
|         |            |              |            | 3   | 4  | 5  | 3  | 4  | 3  | نوكوز        |
|         |            |              |            | 1   | 0  | 0  | 2  | 1  | 0  | دسيس         |
|         |            |              | دالة الجمع |     |    |    |    |    |    | دالة الجمع   |
|         |            |              |            |     |    |    |    |    |    | دالة المتوسط |
|         |            |              |            |     |    |    |    |    |    | دالة Round   |
|         |            |              |            |     |    |    |    |    |    | دالة If      |

| Review | View      |                      |         |                                    |                             |                      |                  |             |             |             |                         |                    |                    |
|--------|-----------|----------------------|---------|------------------------------------|-----------------------------|----------------------|------------------|-------------|-------------|-------------|-------------------------|--------------------|--------------------|
| ≡ =    | ≫~ ►¶ -   | Wrap Text            | General | Ŧ                                  | <b>1</b>                    |                      |                  | €           | ×           |             | ∑ AutoSum ▼<br>↓ Fill ▼ | AZT.               | ñ                  |
| ≣≣≣    | *         | •a• Merge & Center ▼ | ∰-%•    | 0. <b>∢</b> 0. <b>∢</b><br>00. 00. | Conditional<br>Formatting • | Format<br>as Table • | Cell<br>Styles • | Insert<br>• | Delete<br>• | Format<br>• | Clear •                 | Sort &<br>Filter ▼ | Find &<br>Select • |
|        | Alignment | <u>لا</u> ا          | Number  | G.                                 |                             | Styles               |                  |             | Cells       |             | Ed                      | iting              |                    |

| М       | L          | K            | J        |           | Н  | G  | F  | E  | D  | С            |
|---------|------------|--------------|----------|-----------|----|----|----|----|----|--------------|
|         |            |              |          |           |    |    |    |    |    |              |
|         |            |              |          |           |    |    |    |    |    |              |
| TEÄUN   | Pound atty | huniatt ätta | entiätty | 7         | 2  | 4  | 8  | 2  | 4  | Cultural     |
| 11 -6/6 | Kounu 🦓    |              |          | <b>R2</b> | R1 | R2 | R1 | R2 | R1 | (ليبيد)      |
|         |            |              | 50       | 9         | 8  | 7  | 9  | 8  | 9  | اكتارا       |
|         |            |              |          | 4         | 5  | 6  | 5  | 4  | 5  | سوير         |
|         |            |              |          | 3         | 4  | 5  | 3  | 4  | 3  | نوكوز        |
|         |            | • • •        | • ••     | 1         | 0  | 0  | 2  | 1  | 0  | دسيس         |
|         | Enter J    | سعط على ر    | بعد الم  |           |    |    |    |    |    | دالة الجمع   |
|         |            |              |          |           |    |    |    |    |    | دالة المتوسط |
|         |            |              |          |           |    |    |    |    |    | دالة Round   |
|         |            |              |          |           |    |    |    |    |    | دالة If      |

| TEAU    | Bound at | har that a     | e ti ätta  | 7      | 2  | 4  | 8  | 2          | 24        | ("danati     |
|---------|----------|----------------|------------|--------|----|----|----|------------|-----------|--------------|
| 11 -013 | Kounu 🤤  | دانه المتوسط د | دانه انجمع | R2     | R1 | R2 | R1 | <b>R</b> 2 | <b>R1</b> | المبيدات     |
|         |          |                | 50         | 9      | 8  | 7  | 9  | 8          | 9         | اكتارا       |
|         |          |                | 29         | 4      | 5  | 6  | 5  | 4          | 5         | سوپر         |
|         |          |                | 22         | 3      | 4  | 5  | 3  | 4          | 3         | نوكوز        |
|         |          |                | 4          | 1      | 0  | 0  | 2  | 1          | 0         | دسيس         |
|         |          | +              |            |        |    |    |    |            |           | دالة الجمع   |
|         |          |                |            |        | 7  |    |    |            |           | دالة المتوسط |
|         | ات       | باقى المبيد    | لدالة على  | نسحب ا |    |    |    |            |           | دالة Round   |
|         |          |                | 0          | •      |    |    |    |            |           | دالة If      |

7- بعد ايجاد دالة الجمع نجد دالة المتوسط وذلك بوضع علامة يساوي في خلية المتوسط للمبيد الاول وكما في دالة الجمع وتكتب الدالة كالتالي J5/6 والـ (6) تمثل عدد المكررات الكلي للمبيد الواحد اما الـ(J5) فهو مجموع المكررات والموجود في دالة الجمع وايضا بالضغط على Enter نحصل على الناتج

| 2          | 24                     |                                                            |
|------------|------------------------|------------------------------------------------------------|
| <b>D</b> O |                        |                                                            |
| R2         | R1                     | المبيدات                                                   |
| 8          | 9                      | اكتارا                                                     |
| 4          | 5                      | سوپر                                                       |
| 4          | 3                      | نوكوز                                                      |
| 1          | 0                      | دسيس                                                       |
|            |                        | دالة الجمع                                                 |
|            |                        | دالة المتوسط                                               |
|            |                        | دالية Round                                                |
|            |                        | دالة If                                                    |
|            | ₹2<br>8<br>4<br>4<br>1 | R1       8     9       4     5       4     3       1     0 |

| دالة If | Bound it  | to construction | o ti ätta  | 7  | 2  | 4          | 8  | 2          | 4  | (*********   |
|---------|-----------|-----------------|------------|----|----|------------|----|------------|----|--------------|
| 11 - 40 | , Kouna , | دانه المتوسط    | دانه انجمع | R2 | R1 | <b>R</b> 2 | R1 | <b>R</b> 2 | R1 | (تمېيد)ت     |
|         |           | 8.333333        | 50         | 9  | 8  | 7          | 9  | 8          | 9  | اكتارا       |
|         |           |                 | 29         | 4  | 5  | 6          | 5  | 4          | 5  | سوپر         |
|         |           |                 | 22         | 3  | 4  | 5          | 3  | 4          | 3  | نوکوز        |
|         | Enton .:  | to tail is      | 11. 10. 4  | 1  | 0  | 0          | 2  | 1          | 0  | دسيس         |
|         | Enter J   | صلط على         |            |    |    |            |    |            |    | دالة الجمع   |
|         |           |                 |            |    |    |            |    |            |    | دالة المتوسط |
|         |           |                 |            |    |    |            |    |            |    | دالة Round   |
|         |           |                 |            |    | 1  |            | 1  |            | 1  | دالة If      |

## وكما في دالة الجمع نقوم بسحب دالة المتوسط للمبيد الاول على باقي المبيدات

| TEÄUN   | Bound atta | bu at attatta |           | 7          | 2         | 4  | 8  | 2          | 24 | Curat        |
|---------|------------|---------------|-----------|------------|-----------|----|----|------------|----|--------------|
| 11 -4,4 | Kounu 🦓    |               | درد، رجمع | <b>R</b> 2 | <b>R1</b> | R2 | R1 | <b>R</b> 2 | R1 | (تمېپېد)ت    |
|         |            | 8.333333      | 50        | 9          | 8         | 7  | 9  | 8          | 9  | اكتارا       |
|         |            | 4.833333      | 29        | 4          | 5         | 6  | 5  | 4          | 5  | سوپر         |
|         |            | 3.666667      | 22        | 3          | 4         | 5  | 3  | 4          | 3  | نوكوز        |
|         |            | 0.666667      | 4         | 1          | 0         | 0  | 2  | 1          | 0  | دسيس         |
|         | <b></b> +  |               |           |            |           |    |    |            |    | دالة الجمع   |
|         |            |               |           |            |           |    |    |            |    | دالة المتوسط |
|         | يته سط     | م دالة الم    |           |            |           |    |    |            |    | دالة Round   |
|         |            | _; _/= +      |           |            |           |    |    |            |    | دالة If      |

8- نلاحظ ان الارقام العشرية في خلايا المتوسط عديدة ولتقليل هذا العدد نحتاج الى دالة تقلل هذه الارقام وهي
 دالة Round التي تقلل عدد الارقام بعد الفارزة ويتم ذلك بوضع علامة يساوي في خلية Round للمبد الاول

ومن ثم الذهاب الى الدوال من علامة  $\sum_{i=1}^{i}$   $\sum_{j=1}^{i}$  ثم دالات اضافية

|   |         | ≫~   ▶¶ ∽<br>註言 註言<br>Alignment | Wrap Text    | Center - Gene | ral<br>%   | <ul> <li>✓</li> <li>Condi</li> <li>Forma</li> </ul> | 2<br>tional Format<br>tting ∞ as Table ∿<br>Styles | Cell Inse<br>Styles * * | rt Delete I | Format | Σ Auto<br>Σ Su<br><u>Av</u><br><u>C</u> c | Sum • A for a for a for | 1 &<br>2 & |
|---|---------|---------------------------------|--------------|---------------|------------|-----------------------------------------------------|----------------------------------------------------|-------------------------|-------------|--------|-------------------------------------------|----------------------------------------------------------------------------------------------------|------------|
|   | Μ       | L                               | K            | J             |            | Н                                                   | G                                                  | F                       | E           |        | M                                         | n                                                                                                    |            |
|   |         |                                 |              |               |            |                                                     | 3                                                  | وال اضافيا              | _ د         |        | M                                         | ore <u>F</u> unctions                                                                                                    | ┢          |
|   | Tf Älla | Round Alla                      | دالة المتمسط | دالة الحمه    | 7          | 2                                                   | 4                                                  | 8                       |             | 24     |                                           | المبدات                                                                                                    |            |
| _ | 11 -9/9 | Kounu -9/4                      |              |               | <b>R</b> 2 | R1                                                  | R2                                                 | R1                      | <b>R</b> 2  | F      | 21                                        |                                                                                                    |            |
|   |         | =                               | 8.333333     | 50            | 9          | 8                                                   | 7                                                  | 9                       | 8           |        | 9                                         | ارا                                                                                                    | اكت        |
|   |         |                                 | 4.833333     | 29            | 4          | 5                                                   | 6                                                  | 5                       | 4           | 4      | 5                                         | ير.                                                                                                    | سو         |
|   |         |                                 | 3.666667     | 22            | 3          | 4                                                   | 5                                                  | 3                       | 4           |        | 3                                         | لوژ                                                                                                    | نوک        |
|   | علامة   | س نضع ا                         | 666667       | 4             | 1          | 0                                                   | 0                                                  | 2                       | 1           | (      | 0                                         | يس                                                                                                    | دسر        |
|   | او ی    | 1 اليسا                         | _            |               |            |                                                     |                                                    |                         |             |        |                                           | دالة الجمع                                                                                                    |            |
|   | **      |                                 |              |               |            |                                                     |                                                    |                         |             |        |                                           | دالة المتوسط                                                                                                    |            |
|   |         |                                 |              |               |            |                                                     |                                                    |                         |             |        |                                           | دالِة Round                                                                                                    |            |
|   |         |                                 |              |               |            |                                                     |                                                    |                         |             |        |                                           | دالة If                                                                                                    |            |

9- بعد ذلك نذهب الى الدوال الاكثر استخداما ومنها نختار دالة Round وننقر عليها نقر مزدوج بزر الماوس الايسر او نحدد الدالة وننقر Enter

| М       | L                | K                                          | J                               | 1                 | Н                                   | G                                                                                        | F                                | E                         | D              | С                                      |
|---------|------------------|--------------------------------------------|---------------------------------|-------------------|-------------------------------------|------------------------------------------------------------------------------------------|----------------------------------|---------------------------|----------------|----------------------------------------|
|         |                  |                                            |                                 |                   | Insert                              | Function                                                                                 |                                  |                           |                | ? ×                                    |
| دالة If | دالله Round<br>= | دالة المتوسط<br>8.333333<br>4.833333<br>3. | دالة الجمع<br>50<br>29<br>Round | 7<br>R2<br>9<br>م | 2<br>Search<br>Go<br>Or s<br>Select | for a function:<br>e a brief descrip<br>elect a <u>c</u> ategory<br>a functio <u>n</u> : | otion of what y<br>: Most Recent | rou want to do<br>Iy Used | and then click | <u>وہ</u><br>الدوال الاکثر<br>استخداما |
|         |                  | 0.                                         |                                 |                   | AVE<br>AVE<br>COF<br>SUN<br>ROU     | DEV.P<br>DEV.S<br>RAGEIFS<br>RAGE<br>RREL<br>J<br>JND(number;r<br>nds a number to        | num_digits)<br>b a specified nu  | umber of digits           |                | · ·                                    |

سوف تظهر قائمة فيها خيارين الاول يطلب منك تحديد مكان الكسر العشري المراد تقليل ارقامه من بعد الفارزة وفي المثال يكون ( K5 ) اما الخيار الثاني فهو لتحديد عدد الارقام بعد الفارزة سواء كان ( 1، 2 ) او بدون

|         |             |                |            |                          | ىر عشري                   | اي لانحتاج كس | فنضع (0) صفر                                  | ر عشري          | کسر  |
|---------|-------------|----------------|------------|--------------------------|---------------------------|---------------|-----------------------------------------------|-----------------|------|
| دالة If | دالية Round | دالة المتوسط   | دالة الجمع | 72<br>Function Arguments | 48                        | 24            |                                               | ? >             | <    |
|         | D(k5;2)     | 8.333<br>4.833 | ىر العشىر: | تحديد مكان الكش          | k5                        | =             | 8.333333333                                   |                 |      |
|         |             | 3.6666667      | 22         |                          | digits 2                  | =             | 2                                             |                 |      |
|         |             | 0.666667       | 4          | Rounds a number to a sp  | ecified number of digits. | =             | 8.33                                          |                 |      |
|         |             |                |            | شري بعد الفارزة          | دد ارقام الكشر الع        | h yu<br>re n  | ou want to round. Negative<br>earest integer. | e rounds to the | left |
|         |             |                |            | Formula result = 8.33    |                           |               |                                               |                 |      |
|         |             |                |            | Help on this function    |                           |               | ОК                                            | Cancel          |      |

## بعد ذلك ننقر Enter سوف نحصل على كسر عشري عدد ارقامه بعد الفارزة حسب ماحددنا وفي هذا المثال كان عدد الارقام التي تم تحديدها بعد الفارزة هي (2) فحصلنا على الناتج الاتي

| М              | L           | K                        |  | J       |    | Н  | G  | F  | E  | D  | С            |
|----------------|-------------|--------------------------|--|---------|----|----|----|----|----|----|--------------|
|                |             |                          |  |         |    |    |    |    |    |    |              |
|                |             |                          |  |         |    |    |    |    |    |    |              |
| دالة If        | دالِة Round | دالة المتوسط دالِة Round |  | والقالم | 72 |    | 48 |    | 24 |    | Cilquati     |
|                |             |                          |  |         | R2 | R1 | R2 | R1 | R2 | R1 | العبيب       |
|                | 8.33        | 8.333333                 |  | 50      | 9  | 8  | 7  | 9  | 8  | 9  | اكتارا       |
|                |             | 4.833333                 |  | 29      | 4  | 5  | 6  | 5  | 4  | 5  | سوپر         |
|                |             | 3.666667                 |  | 22      | 3  | 4  | 5  | 3  | 4  | 3  | نوکوز        |
| ين بعد الفارزة |             | 67                       |  | 4       | 1  | 0  | 0  | 2  | 1  | 0  | دسیس         |
|                |             |                          |  |         |    |    |    |    |    |    | دالة الجمع   |
|                |             |                          |  |         |    |    |    |    |    |    | دالة المتوسط |
|                |             |                          |  |         |    |    |    |    |    |    | دالية Round  |
|                |             |                          |  |         |    |    |    |    |    |    | دالة If      |

## بعد ذلك نقوم بسحب الدالة على باقي المبيدات وكما تعلمنا في السابق

| М       | L           | K                  | J            | 1          | Н  | G  | F  | E  | D  | С            |
|---------|-------------|--------------------|--------------|------------|----|----|----|----|----|--------------|
|         |             |                    |              |            |    |    |    |    |    |              |
|         |             |                    |              |            |    |    |    |    |    |              |
| TEÄUN   | دالية Round | دالة المتوسط دالِة | e anti ăti s | 72         |    | 48 |    | 24 |    | ("I swatt    |
| 11 -013 |             |                    |              | <b>R</b> 2 | R1 | R2 | R1 | R2 | R1 | العبيدات     |
|         | 8.33        | 8.333333           | 50           | 9          | 8  | 7  | 9  | 8  | 9  | اكتارا       |
|         | 4.83        | 4.833333           | 29           | 4          | 5  | 6  | 5  | 4  | 5  | سوپر         |
|         | 3.67        | 3.666667           | 22           | 3          | 4  | 5  | 3  | 4  | 3  | نوكوز        |
|         | 0.67        | 0.666667           | 4            | 1          | 0  | 0  | 2  | 1  | 0  | دسيس         |
|         |             |                    |              |            |    |    |    |    |    | دالة الجمع   |
|         |             |                    |              |            |    |    |    |    |    | دالة المتوسط |
| مىددات  | ti ält te   |                    |              |            |    |    |    |    |    | دالة Round   |
| مبيت ا  | ھی ہتے ،-   |                    |              |            |    |    |    |    |    | دالة If      |